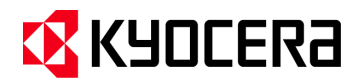

| Subject:                           | Color Profile     |
|------------------------------------|-------------------|
| Model                              | 306ci/356ci/406ci |
| Updated Machines<br>Serial Number: | N/N               |

#### Introduction:

Kyocera provides the option of registering two different Color Profiles on the MFP if the default Kyocera color reproduction does not meet your Customers needs.

Seven different Color Profiles are available for the 306ci/356ci/406ci. They are preloaded on the Standard Hard Drive for the 356ci/406ci. The Kyocera Color profile is the default for Copy/Print as Color Table 1 as referenced in U485.

Custom Color Profiles are not preloaded on the 306ci. Only one Color profile can be added to meet your customer's custom color reproduction requirements. A Hard Drive is not required, as the profile is loaded into memory.

<u>The 356ci/406ci</u> supports two color tables for the copying function and two for the printing function. The Copy Profile can be different then the Print Profile.

To select a copy function color table after entering maintenance mode U485, Select Color Table 1 (Copy) or Color Table 2 (Copy). Then select the desired profile. Remember only one color file can be selected for each table. Then, press the Start key to select this color profile. Press the Stop key to return to the color tables screen. Use the same procedure to set up the color tables for printing. Color table 1 prn is the default **Kyocera** color **Profile** for printing and can be overwitten if necessary. Color Table 2 prn can be selected by the user from the KX print driver. After all color tables have been specified press the Stop key again to exit maintenance mode U485, then exit the maintenance mode.

Color Profiles can be uninstalled by selecting the Print or Copy Uninstall buttons from MM U485 for the 356ci/406ci only.

Remember, you may have to experiment with the different color profiles until you find the right color reproduction to meet your customers requirements.

If it is necessary to reformat or replace your Hard Drive, Color Profiles are posted on KDAconnect for download and can be reinstalled via USB and selecting the Install Button in MM U485.

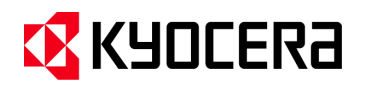

#### Driver Selectable for Print 306ci/356ci/406ci

When Printing, the Print Driver Properties will show this setting under Color Reproduction "Printer Setting" shown on the Imaging tab. You can also overwrite the Kyocera profile if custom color reproduction is required as the default. You can add an additional color profile as Color Table 2, which is available by manually clicking the Color Reproduction dropdown and selecting "Custom Table" from the Printer Driver.

|           | Quick Print |             | Print quality:                                                                                                    |   | Color: Full color                                                                                      |
|-----------|-------------|-------------|----------------------------------------------------------------------------------------------------|---|----------------------------------------------------------------------------------------------------|
|           | C Basic     |             | Proof<br>Trapping:                                                                                                    | - |                                                                                                    |
|           | Layout      |             | Medium                                                                                                    | • | • • •                                                                                                  |
|           | Finishing   |             | Fonts<br>Graphics                                                                                                    |   | Color reproduction:<br>Printer settings                                                                |
| $\langle$ | T Imaging   |             | Gloss mode                                                                                                    |   | Adjustment:<br>None                                                                                    |
|           | Publishing  | EcoPrint: ( | The second second secon |   | Color conversion:<br>Printer settings                                                                  |
|           | dol 🛅       |             |                                                                                                    |   | Print text as black                                                                                    |
|           | Advanced    |             |                                                                                                    |   | <ul> <li>Print grays with black toner</li> <li>Continuous tone</li> <li>Composite overprint</li> </ul> |

#### 356ci/406ci only

Second Profile selectable as Custom Table

| Kyocera CS 6550ci k | X Printing Preferences                                         | Color reproduction:                                                                                                    |
|---------------------|----------------------------------------------------------------|----------------------------------------------------------------------------------------------------|
|                     |                                                                | Printer settings 🔹                                                                                                    |
| Quick Print         | Print quality:<br>High quality<br>Trapping:<br>Medium          | Printer settings<br>Text and graphics<br>Text and photos<br>Vivid colors<br>Publications<br>Line art<br>Custom table<br>- Advanced |
| Finishing           | Eonts Color reproduction: Custom table Custom table            |                                                                                                    |
| T Imaging           | Gloss mode None                                                | •                                                                                                    |
| Publishing          | EcoPrint: Off Color conversion:                                | ¥                                                                                                    |
| Advanced            | Print text as black     Print grays with b     Continuous tone | :<br>lack toner                                                                                                    |

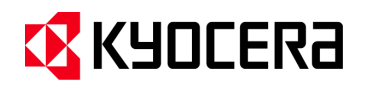

#### **306ci Color Profiles**

Color Profiles are not preloaded on the 306ci.

A Color Profile can be added to Color Table 1 (Default) overwriting the Kyocera color reproduction (Print) or Color Table 2 (Print) and manually selected from the Driver in the same manner as the 356ci/406ci.

One Color Profile (for Print) Color Table 1 and Color Table 2 can be uploaded via USB. <u>Copy Profiles are not</u> available at this time.

The Color Profile files on your USB that you upload are specific to Color Table 1 or Color table 2. You <u>do not</u> have to register them in Maintenance Mode. <u>Maintenance Mode U485 is not available on the 306ci.</u>

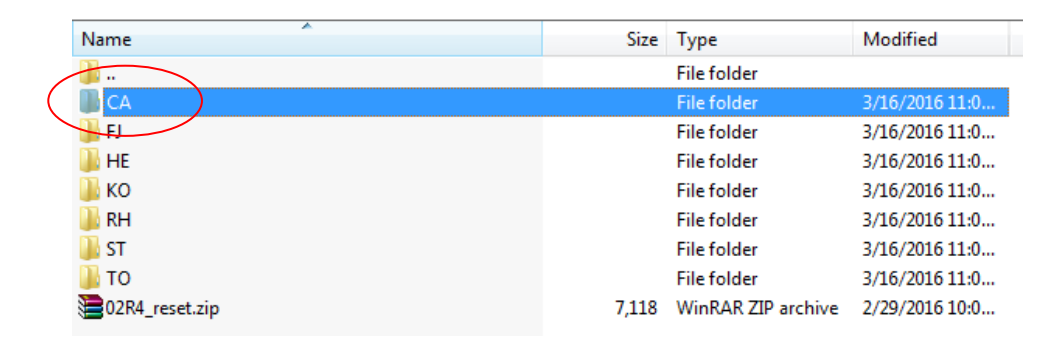

After select the desired color profile, you will need to unzip the one you require and copy one or both Print Profiles to your USB Stick. **Unplug the machine**, install the USB. **Plug the machine in**. Once Finished, Update complete will display on the panel and show the profile was successfully installed. **Unplug the Machine**, remove the USB **Plug the machine in** and turn the device ON.

S2R4\_G0CAC01001.zip is Color Table 1 S2R4\_G1CAC01001.zip Is Color Table 2

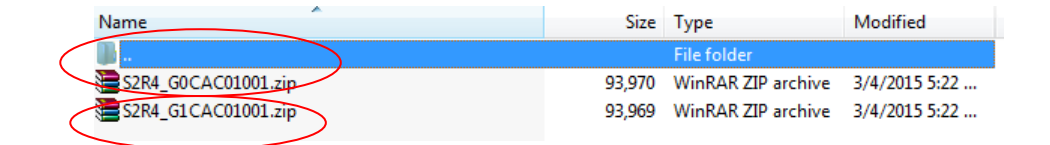

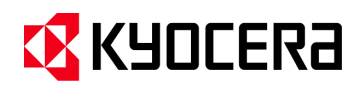

The Color Table's you upload can be confirmed through Maintenance Mode U019 or the Service Status Page.

| ltems                                                                                                    | Contents                         |  |  |  |  |
|----------------------------------------------------------------------------------------------------|----------------------------------|--|--|--|--|
| Main                                                                                                    | Main firmware                    |  |  |  |  |
| ММІ                                                                                                    | Operation firmware               |  |  |  |  |
| Browser                                                                                                    | Browser firmware                 |  |  |  |  |
| Engine                                                                                                    | Engine firmware                  |  |  |  |  |
| Engine Boot                                                                                                    | Engine boot                      |  |  |  |  |
| RFID                                                                                                    | RFID                             |  |  |  |  |
| Dictionary                                                                                                    | Dictionary firmware              |  |  |  |  |
| Option Language                                                                                                    | Optional language firmware       |  |  |  |  |
| Color Table1(Copy)                                                                                                    | Color table 1 firmware (copy)    |  |  |  |  |
| Color Table2(Copy)                                                                                                    | Color table 2 firmware (copy)    |  |  |  |  |
| Color Table2(Prn)                                                                                                    | Color table 1 firmware (printer) |  |  |  |  |
| Color Table2(Prn)                                                                                                    | Color table 2 firmware (printer) |  |  |  |  |
| <section-header><section-header><section-header><section-header><section-header><section-header><code-block><text><text></text></text></code-block></section-header></section-header></section-header></section-header></section-header></section-header> |                                  |  |  |  |  |

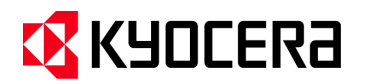

The Color Profile uninstall procedure differs from the 356ci/406ci since MM U485 is not available on the 306ci.

Color Tables 1 for Print can be restored to Kyocera Color Reproduction with the reset firmware S2R4\_G000E01001.

Color Tables 2 for Print can be restored to Kyocera Color Reproduction with the reset firmware S2R4\_G100E01001.

| Name                                                                                                    | Size  | Туре               | Modified       |
|----------------------------------------------------------------------------------------------------|-------|--------------------|----------------|
| Jan 1997 - 1997 - 1997 |       | File folder        |                |
| 길 CA                                                                                                    |       | File folder        | 3/16/2016 11:0 |
| 길 FJ                                                                                                    |       | File folder        | 3/16/2016 11:0 |
| \mu HE                                                                                                    |       | File folder        | 3/16/2016 11:0 |
| 鷆 ко                                                                                                    |       | File folder        | 3/16/2016 11:0 |
| 길 RH                                                                                                    |       | File folder        | 3/16/2016 11:0 |
| 길 ST                                                                                                    |       | File folder        | 3/16/2016 11:0 |
| 10                                                                                                    |       | File folder        | 3/16/2016 11:0 |
| 02R4_reset.zip                                                                                                    | 7,118 | WinRAR ZIP archive | 2/29/2016 10:0 |

After you unzip the file above, you will get the following two folders below. Each folder contains Four files which will reset Color Table 1 (Print) and Table 2 (Print) back to the Kyocera Color Profile.

Be sure to only load the files for the Table you want to restore on the USB Stick. Follow the same procedure you preformed for the Installation of the Custom Color Profiles.

S2R4\_G000E01001 is color Table 1 S2R4\_G100E01001 is color table 2

| Name            | Size | Packed | Туре   | Modified       | CRC32 |
|-----------------|------|--------|--------|----------------|-------|
|                 |      |        | Folder |                |       |
| S2R4_G000E01001 |      |        | Folder | 3/1/2016 10:59 |       |
| S2R4_G100E01001 |      |        | Folder | 3/1/2016 11:00 |       |

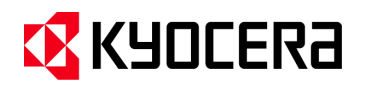

#### 356ci/406ci Only

### Reference for Selecting a Custom Color Profile for Copying.

Select Color/Image Quality > Original Image

| 龟                         | Ready to                              | copy. (Fu                                      | Il Color)                 |                                                         | Copies<br>1                                                             |
|---------------------------|---------------------------------------|------------------------------------------------|---------------------------|---------------------------------------------------------|-------------------------------------------------------------------------|
| P<br>Dist<br>befo         | Yreview<br>blay image<br>re printing. | Density     C     Color     Release            | Original<br>Image         | EcoPrint • EcoPrint • EcoPrint • One-touch Image Adjust | <ul> <li>Color<br/>Selection</li> <li>New</li> <li>Sharpness</li> </ul> |
| Original<br>Zoom<br>Paper | :<br>: 100%<br>: Letter -             | Balance<br>A A A<br>Background<br>Density Adj. | Adjustment     Saturation | ABC ABC                                                 |                                                                         |
| Quick Set                 | up Org./Pape<br>Finishin              | er/ Color/<br>g Image Qual                     | ity Layout/Edit           | Advanced<br>Setup                                       | Program                                                                 |
| Status                    |                                       |                                                |                           |                                                         | 02/11/2016 14:21                                                        |

When you have a Custom Color Profile Registered for Table 1 or Table 2, The Custom Button will appear.

Select Custom and select Custom 1 or Custom 2. Custom 2 will only display when a second Color Profile is registered for Copy.

| 自                                              | Ready to copy. (Full Color)                           |                                                                                                    |       |        |          | opies<br>1  |     |
|------------------------------------------------|-------------------------------------------------------|----------------------------------------------------------------------------------------------------|-------|--------|----------|-------------|-----|
| Original In                                    | nage                                                  |                                                                                                    |       |        |          |             |     |
| Disp<br>befo<br>Original<br>Zoom<br>Paper<br>P | play image<br>re printing.<br>:<br>: 100%<br>: Letter | Text+Photo  Photo  Text  Comparison  Comparison  Compa | Custo | m 1    | Custom 2 |             |     |
|                                                | Add Shortcut                                          |                                                                                                    | [     | Cancel | •        | ОК          |     |
| Status                                         |                                                       |                                                                                                    |       |        | 02       | /11/2016 14 | :31 |

KYOCERA Document Solutions America, Inc.